#### How to change the language setting on the FEI HorseApp?

You would like to change the language setting on your FEI HorseApp?

**Step 1:** Log in to the FEI HorseApp with your FEI ID number and password.

<u>Click here</u> to see how to log in to the FEI HorseApp.

**Step 2:** Once you are logged in to the FEI HorseApp, you will land on your Dashboard.

Click on the **burger menu** in the top left corner of your screen.

Step 3: Click on Settings and then on the language.

Page 2 / 10 (c) 2024 Fédération Equestre Internationale <usersupport@fei.org> | 2024-05-18 23:37 URL: https://howto.fei.org/content/20/273/en/how-to-change-the-language-setting-on-the-fei-horseapp.html

| 1                            | 14:19      |                    |  | •II 5G 🔲 |          |  |
|------------------------------|------------|--------------------|--|----------|----------|--|
| LALIBERTÉ Tamara<br>10174953 |            |                    |  |          |          |  |
| Му р                         | rofile     |                    |  |          |          |  |
| Help                         |            |                    |  |          | Event da |  |
| Setti                        | ngs        |                    |  |          | No eve   |  |
|                              | Connect ex | ct external reader |  |          |          |  |
|                              | Sound      |                    |  |          | Sanctior |  |
|                              | Vibratione | ana                |  |          | 🕈 СНАМ   |  |
|                              | VIDIATIONS |                    |  |          | C ESPRE  |  |
|                              | Language:  | <u>English</u>     |  |          | C LATTE  |  |
| Switch role                  |            |                    |  |          |          |  |
| Delete my account            |            |                    |  |          |          |  |
| Logout                       |            |                    |  |          |          |  |
|                              |            |                    |  |          |          |  |
|                              |            |                    |  |          |          |  |
|                              |            |                    |  |          |          |  |
|                              |            |                    |  |          |          |  |
|                              |            |                    |  |          |          |  |
| EEL Horse App 2 25 0         |            |                    |  |          |          |  |
|                              |            |                    |  |          | ٢        |  |
| Page 3 / 10                  |            |                    |  |          |          |  |

(c) 2024 Fédération Equestre Internationale <usersupport@fei.org> | 2024-05-18 23:37 URL: https://howto.fei.org/content/20/273/en/how-to-change-the-language-setting-on-the-fei-horseapp.html

**Step 4:** A pop-up window will open with the languages available for the FEI HorseApp. Click on the **language** listed (English, Français, Spanish, Portuguese, Russian or Device language) to change the language setting on your FEI HorseApp.

If you choose **Device language** the language of the FEI HorseApp will be the same as the one of your device.

Page 5 / 10 (c) 2024 Fédération Equestre Internationale <usersupport@fei.org> | 2024-05-18 23:37 URL: https://howto.fei.org/content/20/273/en/how-to-change-the-language-setting-on-the-fei-horseapp.html

Click on **Cancel** if you do not want to change the language setting on your FEI HorseApp.

**Step 5:** You can also change the language setting before logging in to the FEI HorseApp. Click on the **language**.

Page 6 / 10 (c) 2024 Fédération Equestre Internationale <usersupport@fei.org> | 2024-05-18 23:37 URL: https://howto.fei.org/content/20/273/en/how-to-change-the-language-setting-on-the-fei-horseapp.html

Page 7 / 10 (c) 2024 Fédération Equestre Internationale <usersupport@fei.org> | 2024-05-18 23:37 URL: https://howto.fei.org/content/20/273/en/how-to-change-the-language-setting-on-the-fei-horseapp.html

**Step 6:** The same pop-up window as on step 4 will open to select the **language** you would like to use on the FEI HorseApp.

Page 8 / 10 (c) 2024 Fédération Equestre Internationale <usersupport@fei.org> | 2024-05-18 23:37 URL: https://howto.fei.org/content/20/273/en/how-to-change-the-language-setting-on-the-fei-horseapp.html

Page 9 / 10 (c) 2024 Fédération Equestre Internationale <usersupport@fei.org> | 2024-05-18 23:37 URL: https://howto.fei.org/content/20/273/en/how-to-change-the-language-setting-on-the-fei-horseapp.html

Please make sure to always have the latest version of the FEI HorseApp downloaded on your device.

Unique solution ID: #1272 Author: Last update: 2022-10-27 16:33